# Konfigurieren von Backup und Wiederherstellung über GUI in CUCM

#### Inhalt

Einleitung Voraussetzungen Anforderungen Verwendete Komponenten Hintergrundinformationen Konfigurieren Backup Wiederherstellen Fehlerbehebung Zugehörige Informationen

### Einleitung

In diesem Dokument werden die Setup-Anforderungen für Backup und Restore Funktionen in CUCM von der Graphic User Interface (GUI).

## Voraussetzungen

#### Anforderungen

Cisco empfiehlt, sich mit folgenden Themen vertraut zu machen:

- Cisco Unified Communications Manager
- Secure File Transfer Protocol (SFTP)

#### Verwendete Komponenten

Die Informationen in diesem Dokument basieren auf folgenden Software-Versionen:

• Cisco Unified Communications Manager Version 10.5.2.15900-8

Die Informationen in diesem Dokument beziehen sich auf Geräte in einer speziell eingerichteten Testumgebung. Alle Geräte, die in diesem Dokument benutzt wurden, begannen mit einer gelöschten (Nichterfüllungs) Konfiguration. Wenn Ihr Netzwerk in Betrieb ist, stellen Sie sicher, dass Sie die möglichen Auswirkungen aller Befehle verstehen.

## Hintergrundinformationen

Die Fehlermeldung Disaster Recovery System (DRS), der von der CUCM-Verwaltung aufgerufen werden kann, bietet vollständige Funktionen für Datensicherung und Wiederherstellung für alle Server im Cluster. Das DRS ermöglicht regelmäßig geplante automatische oder vom Benutzer aufgerufene

Datensicherungen.

DRS stellt seine eigenen Parameter (Backup-Geräte- und Zeitplanparameter) als Teil der Backup-/Wiederherstellungsplattform wieder her. DRS sichert und stellt das drfDevice.xmI und drfSchedule.xmI Dateien. Wenn der Server mit diesen Dateien wiederhergestellt wird, ist es nicht erforderlich, das DRS-Sicherungsgerät neu zu konfigurieren und einen Zeitplan zu erstellen.

Die Fehlermeldung Disaster Recovery System bietet folgende Funktionen:

- Eine Benutzeroberfläche zur Durchführung von Backup- und Wiederherstellungsaufgaben
- Verteilte Systemarchitektur mit Backup- und Wiederherstellungsfunktionen
- Geplante Backups
- Archivierung von Backups auf einem physischen Bandlaufwerk oder einem Remote-SFTP-Server

Die Fehlermeldung Disaster Recovery System enthält zwei Schlüsselfunktionen, Master Agent (MA) und Local Agent (LA).

Die Fehlermeldung Master Agent koordiniert Backup- und Wiederherstellungsaktivitäten mit Local Agents. Das System aktiviert automatisch die Master Agent und Local Agent auf allen Knoten im Cluster.

CUCM-Cluster (dies betrifft die CUCM-Knoten und die Cisco Instant Messaging & Presence (IM&P) Server) müssen folgende Anforderungen erfüllen:

- Port 22 offen, um die Kommunikation mit dem SFTP-Server herzustellen.
- Validierte, dass die IPsec und Tomcat Zertifikate sind nicht abgelaufen.Um die Gültigkeit der Bescheinigungen zu überprüfen,fliegen nach Cisco Unified OS Administration > Security > Certificate Management

**Hinweis:** Verwenden Sie das <u>Verfahren</u> zum Regenerieren von IPSec- und Tomcat-Zertifikaten <u>in CUCM.</u>

• Stellen Sie sicher, dass die Datenbankreplikation eingerichtet wurde und keine Fehler oder Diskrepanzen zwischen den CUCM Publisher- und den IM&P Publisher-Servern zeigt.

Die SFTP-Servereinstellungen müssen die folgenden Anforderungen erfüllen:

- Anmeldeinformationen sind verfügbar.
- Sie muss vom CUCM-Server aus erreichbar sein.
- Dateien werden in den Pfad eingefügt, der bei der Wiederherstellung ausgewählt wird

#### Konfigurieren

#### Backup

Die Fehlermeldung Disaster Recovery System führt ein Backup auf Cluster-Ebene durch, d. h. es sammelt Backups für alle Server in einem CUCM-Cluster an einem zentralen Standort und archiviert die Backup-Daten auf einem physischen Speichergerät.

Schritt 1: Um Backup-Devices zu erstellen, auf denen Daten gespeichert werden, navigieren Sie zu Disaster Recovery System > Backup > Backup Device.

Schritt 2: Auswählen Add New; definieren Sie Backup Device Name und geben Sie die SFTP-Werte ein. Save

| cisco          | Disaster Recovery System<br>For Cisco Unified Communications Solutions |                    |               |  |  |  |  |  |
|----------------|------------------------------------------------------------------------|--------------------|---------------|--|--|--|--|--|
| Backup 🔻       | Restore * Help *                                                       |                    |               |  |  |  |  |  |
| Backup D       | evice                                                                  |                    |               |  |  |  |  |  |
| 🔜 Save         | Hack                                                                   |                    |               |  |  |  |  |  |
| Status-        |                                                                        |                    |               |  |  |  |  |  |
| <li>Statu</li> | is:Ready                                                               |                    |               |  |  |  |  |  |
| Backup         | levice name                                                            |                    |               |  |  |  |  |  |
| Backup o       | levice name*                                                           |                    | BackupDevice1 |  |  |  |  |  |
| Select D       | estination*                                                            |                    |               |  |  |  |  |  |
| Network        | Directory                                                              |                    |               |  |  |  |  |  |
|                | Hos                                                                    | st name/IP address | 10.1.89.107   |  |  |  |  |  |
|                | Pat                                                                    | h name             | /             |  |  |  |  |  |
|                | Use                                                                    | er name            | administrator |  |  |  |  |  |
|                | Pas                                                                    | sword              | •••••         |  |  |  |  |  |
| Number o       | f backups to store on N                                                | letwork Directory  | 2 ~           |  |  |  |  |  |
| Save Ba        | ack                                                                    |                    |               |  |  |  |  |  |

Schritt 3: Erstellen und bearbeiten Sie Backup-Zeitpläne, um Daten zu sichern. Navigieren Sie zu Backup > Scheduler.

Schritt 4: Definieren eines Schedule Name. Wählen Sie Devicee Name und überprüfen Sie Features basierend auf Ihrem Szenario.

| abab             | Disaster Recovery System                                  | Navigation Disaster Rec |
|------------------|-----------------------------------------------------------|-------------------------|
| cisco            | For Cisco Unified Communications Solutions                | admin Search Document   |
| Backup *         | Restore * Help *                                          |                         |
| cheduler         |                                                           |                         |
| Save             | 🤣 Set Default 🔘 Disable Schedule 🜔 Enable Schedule 🖕 Back |                         |
| Status -         |                                                           |                         |
| <li>G Statu</li> | s:Ready                                                   |                         |
| Scheduk          | e Name                                                    |                         |
| Schedule         | Name* DailyBackUp                                         |                         |
| Select B         | ackup Device                                              |                         |
| Device N         | ame* BackupDevice1 ~                                      |                         |
| Select F         | catures *                                                 |                         |
|                  | _CAR UCM                                                  | D PLM                   |

Schritt 5: Konfigurieren Sie ein zeitgesteuertes Backup basierend auf Ihrem Szenario.

| - Start Backup at* -          |              |          |           |           |             |
|-------------------------------|--------------|----------|-----------|-----------|-------------|
|                               |              |          |           |           |             |
| Date                          | 2019 V Jun V | 18 ~     | Time      | 00 V Hour | 00 V Minute |
| Frequency*                    |              |          |           |           |             |
| O Once<br>● Daily<br>O Weekly |              |          |           |           |             |
|                               | Monday       | Tuesday  | Wednesday |           | Thursday    |
|                               | Friday       | Saturday | Sunday    |           |             |
| O Monthly                     |              |          |           |           |             |

Schritt 6: Auswählen save und beachten Sie die Warnung, wie im Bild dargestellt. Auswählen ok um voranzukommen.

| The DRS Backup archive encryption depends on the current security password. During a restore, you could be prompted to enter this security password if this password has been changed. | t |
|----------------------------------------------------------------------------------------------------|---|
| OK                                                                                                    | ] |

Schritt 7. Sobald dies möglich ist Backup Schedule wird erstellt, wählen Sie Enable Schedule .

| Scheduler        |                         |                 |      |
|------------------|-------------------------|-----------------|------|
| Save 🤣 Set Do    | efault Disable Schedule | Enable Schedule | Back |
| - Status         |                         |                 |      |
| Disabled         |                         |                 |      |
| - Schedule Name- |                         |                 |      |
| Schedule Name*   |                         | DailyBackUp     |      |

Schritt 8: Warten Sie, bis der Status auf geändert wird. Enabled.

| cisco     | Disaster Recovery System<br>For Cisco Unified Communications Solutions |          |                  |                 |      |  |  |  |  |
|-----------|------------------------------------------------------------------------|----------|------------------|-----------------|------|--|--|--|--|
| Backup 👻  | Restore -                                                              | Help 👻   |                  |                 |      |  |  |  |  |
| Scheduler |                                                                        |          |                  |                 |      |  |  |  |  |
| Save      | 🤌 Set D                                                                | efault 🦲 | Disable Schedule | Enable Schedule | Back |  |  |  |  |
| Status —  | ed                                                                     |          |                  |                 |      |  |  |  |  |
| Schedule  | e Name<br>Name*                                                        |          |                  | DailyBackUp     |      |  |  |  |  |

Schritt 9. Wenn eine manuelle Sicherung erforderlich ist, navigieren Sie zu Backup > Manual Backup.

Schritt 10. Wählen Sie Device Name und überprüfen Sie Features basierend auf Ihrem Szenario.

| Disaster Recovery System<br>For Cisco Unified Communications Solutions |  |  |  |  |  |  |  |
|------------------------------------------------------------------------|--|--|--|--|--|--|--|
| Backup - Restore - Help -                                              |  |  |  |  |  |  |  |
| Manual Backup                                                          |  |  |  |  |  |  |  |
| Start Backup Estimate Size Select All Clear All                        |  |  |  |  |  |  |  |
| Status<br>Status:Ready<br>Select Backup Device                         |  |  |  |  |  |  |  |
| Device Name* BackupDevice1 ~                                           |  |  |  |  |  |  |  |
| Select Features *                                                      |  |  |  |  |  |  |  |
| CDR_CAR                                                                |  |  |  |  |  |  |  |
| UCM                                                                    |  |  |  |  |  |  |  |
| ✓ PLM                                                                  |  |  |  |  |  |  |  |

Schritt 11. Auswählen Start Backup und der Vorgang wird angezeigt.

| ciete furth                                                                          | ster Recovery Syst                         | em<br>niona   |               |         |                              | Dessile Assess System     Dessile Assess     Asses     Asses     Asses     Asses |
|--------------------------------------------------------------------------------------|--------------------------------------------|---------------|---------------|---------|------------------------------|----------------------------------------------------------------------------------|
| Dailog + Restore                                                                     | · 160 ·                                    |               |               |         |                              |                                                                                  |
| forkep Status                                                                        |                                            |               |               |         |                              |                                                                                  |
| Q 😑                                                                                  | Carrot                                     |               |               |         |                              |                                                                                  |
| Bates<br>Bates operation                                                             | ion in progress for server (COOM           | statut (1999) |               |         |                              |                                                                                  |
| Backup details -<br>Tar Filename:<br>Backup Device:<br>Operation:<br>Percentape Comp | 2019-06-08<br>NETWORK<br>BACKUP<br>Mar: 0% | 43-13-38.5ar  |               |         |                              | 0                                                                                |
| Realises .                                                                           | Server                                     | Companient    | Matus         | Read ** | But fine                     | Log file "                                                                       |
| 19,98                                                                                | CUCHINESUB                                 | EUR AGENT     |               | Adve    | Tue Jun 18-00 53:30-CDT 2019 |                                                                                  |
| 10,00                                                                                | CUCM/125UB                                 | EUM SERVER    |               |         |                              |                                                                                  |
| PUR                                                                                  | CUICHER                                    | EUR HOENT     |               |         |                              |                                                                                  |
| 16,14                                                                                | CUONDE                                     | EUM SORVER    |               |         |                              |                                                                                  |
| Refeat                                                                               |                                            |               | Canoni Bachup |         |                              |                                                                                  |

Schritt 12: Wenn die manuelle Sicherung abgeschlossen ist, wird die Abschlussmeldung angezeigt.

| 0500 ,                    | Disaster Reco      | overy System                   |        |         |                              | Restanter Case                                        |
|---------------------------|--------------------|--------------------------------|--------|---------|------------------------------|-------------------------------------------------------|
| ladup + Re                | ton + min + min    |                                |        |         |                              |                                                       |
| ackup Statu               |                    |                                |        |         |                              |                                                       |
| C Parteral                | Cancel             |                                |        |         |                              |                                                       |
| Matus<br>Ø success        | i Backup Completed | _                              |        |         |                              |                                                       |
| Backup det.               | alla -             |                                |        |         |                              |                                                       |
| Tar Filenam<br>Backup Dev | e:                 | 2019-06-18-03-53-30<br>NETWORK | tar.   |         |                              |                                                       |
| Operation:<br>Percentage  | Complete:          | 840KIP<br>100%                 |        |         |                              |                                                       |
| Feature                   | larvar             | Component                      | Mature | Read ** | Maril Time                   | Log File *                                            |
| PLM                       | CUCHV105UB         | EUM AGENT                      | 100    | SUCCESS | Tue Jun 18-83-53:30-007 2019 | 2019-06-18-63-53-30 h. cacrecideab pin. ein agent.log |
| PLM                       | CUCHYSISSUB        | DUM-SERVER.                    | 100    | SUCCESS | Tue Jun 18-83-53-30-007 2019 | 2019-06-18-05-53-30 h. cucre-titeub pin, aim servecia |
| PLH                       | CUCHER             | BUR AGENT                      | 100    | SUCCESS | Tue Jun 18-63:53:31 C07 2019 | 2009-06-18-03-53-30 h. cucre18 pire, elm agent.log    |
| PLH                       | CUCHER             | CUM-SCIOVER                    | 100    | SUCCESS | Tue Jun 18-83-53-32 C01 2019 | 2019-06-18-02-52-20. h. cucrulit. pin. elm serversing |
| Refresh                   |                    |                                |        | 1       | Lencel Backup                |                                                       |

Schritt 13: Um die Größe der Backup-TAR-Datei zu schätzen, die vom SFTP-Gerät verwendet wird, wählen Sie Estimate Size.

| Backup - Restore - Help -                             |
|-------------------------------------------------------|
| Manual Backup                                         |
| Start Backup 💽 Estimate Size 🔛 Select All 🔛 Clear All |
| ⊂ Status                                              |
| Status:Ready                                          |
| Select Backup Device                                  |
| Device Name* BackupDevice1 ~                          |
| Select Features *                                     |
| □ CDR_CAR<br>□ UCM<br>☑ PLM                           |

Schritt 14: Die Größe der Schätzung wird wie im Bild dargestellt angezeigt.

| Back | up  | •     | Restore | ٠    | Help 👻         |                   |                                                    |
|------|-----|-------|---------|------|----------------|-------------------|----------------------------------------------------|
| Manu | ual | Ba    | ickup   |      |                |                   |                                                    |
| ۲    | St  | art E | Backup  | •    | Estimate Size  | Select All        | Clear All                                          |
| Sta  | Es  | s—    | ated ba | ckup | size successfu | Illy: Estimated s | ize of backup for selected feature(s) is 0.195 MB. |

**Hinweis**: Die Funktion zur Größenschätzung wird auf der Grundlage früherer erfolgreicher Sicherungen berechnet und kann variieren, falls die Konfiguration seit der letzten Sicherung geändert wurde.

Schritt 15: Um den Status der Sicherung während der Ausführung einer Sicherung zu überprüfen, navigieren Sie zu Backup > Backup Status.

| CISCO .        | Disaster Reco        | wery System         | Resignition Description |           |                              |                                                        |
|----------------|----------------------|---------------------|-------------------------|-----------|------------------------------|--------------------------------------------------------|
| late a la      |                      |                     |                         |           |                              |                                                        |
|                |                      |                     | _                       | _         |                              |                                                        |
| and the second | a                    |                     |                         |           |                              |                                                        |
| Q falles       | Carcel               |                     |                         |           |                              |                                                        |
|                |                      |                     |                         |           |                              |                                                        |
| Status         |                      |                     |                         |           |                              |                                                        |
| @ succes       | 5: Beckup Completed. |                     |                         |           |                              |                                                        |
| Backup det     | alla                 |                     |                         |           |                              |                                                        |
| Ter Filenam    | e:                   | 2017-06-18-03-53-30 | lar.                    |           |                              |                                                        |
| Backup Dev     | nor:                 | NETWORK             |                         |           |                              |                                                        |
| Operation:     |                      | BACKUP              |                         |           |                              |                                                        |
| Percentage     | Complete:            | 300%                |                         |           |                              |                                                        |
| Feature        | Server               | Component           | Shaftars                | Arrest ** | Mart News                    | Log File *                                             |
| PL/4           | CUOTV10508           | EUM-AGENT           | 300                     | \$9000895 | Twe Jun 18 03:53:30 CDT 2019 | 2019-06-18-03-53-30 h cacrestitude pins ein agent leg  |
| PLM            | CUCHY10508           | EUM-SERVER          | 300                     | SUCCESS   | Tue Jun 18 03:53:30 CDT 2019 | 2018-06-18-03-53-30 & carry-titleak pin, ein servering |
| 8.8            | CUCHER               | EUH-AGENT           | 100                     | SUCCESS   | Tue Jun 18 03:53:31 CDT 2019 | 2019-06-18-03-53-30. h. cucro10. pim. elm agent.log    |
| PUH            | CUONIE               | EUM-SERVER          | 100                     | SUCCESS   | Tue Jun 18 00:53:32 CDT 2019 | 2010-06-18-03-53-30. Is careful pint ein serverJag     |
| Refresh        |                      |                     |                         | 1         | Samod Backup                 |                                                        |

Schritt 16: Um die im System ausgeführten Sicherungsverfahren anzuzeigen, navigieren Sie zu Backup > History.

| 0100 Disaster R          | covery Syst     | erm<br>stime                         |              |                                  |                |                    | Reception Dearty Records  | Read - Lagrad     |
|--------------------------|-----------------|--------------------------------------|--------------|----------------------------------|----------------|--------------------|---------------------------|-------------------|
| Dates + Resource 1 rap + |                 |                                      |              |                                  |                |                    |                           |                   |
| Rackup History           |                 |                                      |              |                                  |                |                    |                           |                   |
| C Robust                 |                 |                                      |              |                                  |                |                    |                           | 0                 |
| Motory                   |                 |                                      |              |                                  |                |                    |                           |                   |
| Tar Planama              | Backup Dealers  | Completed In                         | and a second | Backap Type                      | Tarana .       | Postaros Backed Up | Postarus Behavior Burning | Fulled Freehartes |
| 2019-06-08-03-02-02-04   | METHODIA.       | The Ave 18 KI 12 KI COT 2019         | BUCCENS      | PANUAL.                          | 10.3.2.17900-8 | 19,94              |                           |                   |
| 2019-06-08-03-53-30.5ar  | NOTION.         | Tax 3at 18 13:53:34 (01 2019         | SUCCESS      | MANUAL                           | 10.5.2.19800-8 | 19,94              |                           |                   |
| This file not created    | MITWORK.        | Tax Jan 18 12:00:09 CDT 2019         | ERROR        | SCHEDULED - DailyBackUp          |                |                    |                           |                   |
| and the second second    | And Transformer | mand have the statement of the state | 000000       | programme and a final disclosure |                |                    |                           |                   |

#### Wiederherstellen

DRS stellt hauptsächlich wieder her drfDevice.xml und drfSchedule.xml Dateien. Wenn jedoch eine Systemdatenwiederherstellung durchgeführt wird, können Sie auswählen, welche Knoten im Cluster wiederhergestellt werden sollen.

**Hinweis**: Das Sicherungsgerät (SFTP-Server) muss bereits konfiguriert sein, um die TAR-Dateien abzurufen und das System mit diesen Dateien wiederherzustellen.

Schritt 1: Navigieren Sie zu Disaster Recovery System > Restore > Restore Wizard.

Schritt 2: Wählen Sie Device Name in dem die für die Wiederherstellung zu verwendende Sicherungsdatei gespeichert wird. Auswählen Next.

| cisco     | Disaster Recovery System<br>For Cisco Unified Communications Solutions |
|-----------|------------------------------------------------------------------------|
| Backup 🔻  | Restore - Help -                                                       |
| Step1 Res | tore - Choose Backup device                                            |
| Next      | Cancel                                                                 |
| Status –  | s:Ready                                                                |
| Select Ba | ackup Device                                                           |
| Device Na | me* Not Selected ▼<br>Not Selected                                     |
| Next Car  | SFTP_1<br>BackupDevice1                                                |

Schritt 3: Wählen Sie Backup File aus der angezeigten Liste der verfügbaren Dateien, wie im Bild dargestellt. Die ausgewählte Sicherungsdatei muss die wiederherzustellenden Informationen enthalten.

| cisco     | Disas<br>For Cisco | Unified | Covery System       |  |  |  |  |  |
|-----------|--------------------|---------|---------------------|--|--|--|--|--|
| Backup 🔻  | Restore 🔻          | Help 🔻  |                     |  |  |  |  |  |
| Step2 Res | tore - Cho         | ose the | Backup Tar File     |  |  |  |  |  |
| 🗲 Back    | Next               | 🚫 Can   | cel                 |  |  |  |  |  |
| - Status  | Status:Ready       |         |                     |  |  |  |  |  |
| Select B  | ackup Archi        | ve**—   |                     |  |  |  |  |  |
| Select B  | ackup File*        |         | Tar file list 🗸 🗸 🗸 |  |  |  |  |  |
|           |                    |         | Tar file list       |  |  |  |  |  |
| Back Ne   | vt Cancel          |         | 2019-06-18-03-51-57 |  |  |  |  |  |
| Dack Ne   | Cancel             |         | 2019-06-18-03-53-30 |  |  |  |  |  |

Schritt 4: Wählen Sie aus der Liste der verfügbaren Funktionen die wiederherzustellende Funktion aus.

| CISCO For Cisco Unified Communica                       | System<br>tions Solutions              |                                      |
|---------------------------------------------------------|----------------------------------------|--------------------------------------|
| lackup + Rastore + Help +                               |                                        |                                      |
| tep3 Restore - Select the type of Rest                  | tore                                   |                                      |
| a Back III Select Al III Char Al                        | Next 🙆 Cancel                          |                                      |
|                                                         | •                                      |                                      |
| Slaten                                                  |                                        |                                      |
| ( Status Reads                                          |                                        |                                      |
|                                                         |                                        |                                      |
|                                                         |                                        |                                      |
|                                                         |                                        |                                      |
| Select Features*                                        |                                        |                                      |
| Select Features*                                        |                                        |                                      |
| Select Features*                                        |                                        |                                      |
| Select Features"                                        |                                        |                                      |
| Select Features"                                        |                                        |                                      |
| Select Features*                                        | lavar                                  |                                      |
| Select Features*  PLM  PLM  Feature  PLM                | CuCHV105UB                             | DJM-AGENT                            |
| Select Features*                                        | CUCHV105UB<br>CUCHV105UB               | DUM-AGENT<br>DUM-AGENT               |
| Select Features*  PUM  PUM  PUM  PUM  PUM  PUM  PUM  PU | CUCHV105U8<br>CUCHV105U8<br>CUCHV105U8 | ELM-AGENT<br>ELM-SERVER<br>ELM-AGENT |

Schritt 5: Wählen Sie die Knoten aus, auf die die Wiederherstellung angewendet werden soll.

| bisaster Recovery System     for the United Computation Station                                                                                                    | Receptor Deater Recently System - 60                                  |
|----------------------------------------------------------------------------------------------------|-----------------------------------------------------------------------|
| Take + Tonton + Tolp +                                                                                                    |                                                                       |
| Neg4 Restore - Final Warning for Restore                                                                                                    |                                                                       |
| 🐗 Back 🔮 Reader 😮 Canad                                                                                                    |                                                                       |
| Sata                                                                                                    |                                                                       |
| @ total hady                                                                                                    |                                                                       |
| Kanning     Posture(c) 80,8 have been solected for restore. Solect the servers on which these features need to be restored. Once the solection has been made, notice will near the solection feature will be tool. | with the data on the destination server and all the emitting data for |
| the Step Reduce                                                                                                    |                                                                       |
| Dies Stag Restaux. Perform a one utop restaure of active chaites.                                                                                                    |                                                                       |
| The integrity clock                                                                                                    |                                                                       |
| Deutern für sningstig deuk untig DHAI Ressage Dignal                                                                                                    |                                                                       |
| Select the forware to be restared for each feature"                                                                                                    |                                                                       |
| - PLM<br>El cucessaue C cuces                                                                                                    |                                                                       |
| Back Restort Caroli                                                                                                    |                                                                       |

**Hinweis**: Mit der Wiederherstellung in einem Schritt kann der gesamte Cluster wiederhergestellt werden, wenn Publisher bereits neu erstellt oder neu installiert wurde. Diese Option ist NUR sichtbar, wenn die für die Wiederherstellung ausgewählte Sicherungsdatei die Sicherungsdatei des Clusters ist und die für die Wiederherstellung ausgewählten Funktionen die Funktion(en) enthalten, die sowohl bei den Publisher- als auch bei den Subscriber-Knoten registriert ist.

Schritt 6: Auswählen Restore, um den Prozess zu starten, und der Wiederherstellungsstatus wird aktualisiert.

| CISCO For Cisco Unified Con | overy System            |  |  |  |  |  |  |  |  |
|-----------------------------|-------------------------|--|--|--|--|--|--|--|--|
| Backup - Restore - Help -   |                         |  |  |  |  |  |  |  |  |
| Restore Status              |                         |  |  |  |  |  |  |  |  |
| Refresh                     |                         |  |  |  |  |  |  |  |  |
| Status                      | Status                  |  |  |  |  |  |  |  |  |
| Reading backup from media   | (* )<br>                |  |  |  |  |  |  |  |  |
| Restore details             |                         |  |  |  |  |  |  |  |  |
| Tar Filename:               | 2019-06-18-03-53-30.tar |  |  |  |  |  |  |  |  |
| Backup Device:              | NETWORK                 |  |  |  |  |  |  |  |  |
| Operation:                  | RESTORE                 |  |  |  |  |  |  |  |  |
| Percentage Complete:        | 0%                      |  |  |  |  |  |  |  |  |

Schritt 7. Um den Status der Wiederherstellung zu überprüfen, navigieren Sie zu Restore > Current Status.

| ciste         | isaster Reco      | wery System           |       |            |                              | Research Decel                                       |
|---------------|-------------------|-----------------------|-------|------------|------------------------------|------------------------------------------------------|
| lates + . Res | tere + this +     |                       |       |            |                              |                                                      |
| estore Matu   |                   |                       |       |            |                              |                                                      |
| 🖗 fatest      |                   |                       |       |            |                              |                                                      |
| Status        |                   |                       |       |            |                              |                                                      |
| Antering      | server (CUCHV1050 | 6), please wait N     |       |            |                              |                                                      |
| Restore deta  | da .              |                       |       |            |                              |                                                      |
| Ter Mename    |                   | 2019-06-18-03-53-20.5 |       |            |                              |                                                      |
| Backup Devi   | Del:              | NETWORK               |       |            |                              |                                                      |
| Operation:    |                   | RESTORE               |       |            |                              |                                                      |
| Percentage C  | (amplete)         | 50%                   |       |            |                              |                                                      |
| Feature       | heres             | Component             | Water | Record *** | Mart See                     | Log File *                                           |
| PLH           | CUCMV105U8        | ELH AGENT             | 100   | SUCCESS    | Thu Jun 20 63:09:51 C07 2019 | 2019-06-20-03-09-29 x cucred/bulk pin. elm agent leg |
| PLH           | O/OM/105UB        | ELM-SERVER.           |       | Active     | Thu Jun 20 83-09-51 C07 2019 |                                                      |
| Refresh       |                   |                       |       |            |                              |                                                      |

Schritt 8: Restore Status Änderungen an SUCCESS wenn sie abgeschlossen ist.

| shah I                                                      | Disaster Reco                                | very System                                           |                |                                        |                                                                                              | Revealed Dear                                                                   |
|-------------------------------------------------------------|----------------------------------------------|-------------------------------------------------------|----------------|----------------------------------------|----------------------------------------------------------------------------------------------|---------------------------------------------------------------------------------|
|                                                             | for Cloca Unified Com                        | munications Solutions                                 |                |                                        |                                                                                              | admin Search.Doc                                                                |
| utop + . Ret                                                | stars = Help =                               |                                                       |                |                                        |                                                                                              |                                                                                 |
| estore Mats                                                 | -                                            |                                                       |                |                                        |                                                                                              |                                                                                 |
| a finteen                                                   |                                              |                                                       |                |                                        |                                                                                              |                                                                                 |
| Status                                                      |                                              |                                                       |                |                                        |                                                                                              |                                                                                 |
| Success                                                     | 5: Restore Completed.                        |                                                       |                |                                        |                                                                                              |                                                                                 |
| Restart Reg                                                 | minut                                        |                                                       |                |                                        |                                                                                              |                                                                                 |
| Presse re<br>Mater II pres                                  | start the server(s) (C) base restored system | (MV10508) before perform<br>on to be in FIPS mode, pl | ing the next i | estore for changes<br>has been enabled | to take effect. In case of a cluster, restart th<br>, but has not taken effect yet. FIPS men | e entre cluster.<br>Je will be active only after next reboot.                   |
| Restore det                                                 | alls                                         |                                                       |                |                                        |                                                                                              |                                                                                 |
| Tar Filename                                                |                                              | 2019-06-18-03-53-38.4                                 | -              |                                        |                                                                                              |                                                                                 |
|                                                             |                                              |                                                       |                |                                        |                                                                                              |                                                                                 |
| Backup Dev                                                  | ADEL                                         | NETWORK                                               |                |                                        |                                                                                              |                                                                                 |
| Backup Devi<br>Operation:                                   | ACH!                                         | NETWORK<br>RESTORE                                    |                |                                        |                                                                                              |                                                                                 |
| Backup Devi<br>Operation:<br>Percentage (                   | Koel<br>Complete:                            | NETWORK<br>RESTORE<br>100%                            |                |                                        |                                                                                              |                                                                                 |
| Backup Devi<br>Operation:<br>Percentage (<br>Reature        | Ace:<br>Complete:<br>Nanuer                  | NETWORK<br>RESTORE<br>100%                            | Status         | Receit **                              | Start Year                                                                                   | Lag His *                                                                       |
| Backup Devi<br>Operation:<br>Percentage (<br>Pastere<br>PUR | Complete:<br>Complete:<br>CUCM/120508        | NETWORK<br>RESTORE<br>100%<br>Component<br>ELM-AGENT  | Matus<br>200   | Result **                              | Mart Fee<br>The Jan 20 43:49:51 (27 2019                                                     | tog Min <sup>*</sup><br>2019 05-20-03-09-20. r. cochridhiub, Jim eine eperiling |

Schritt 9. Damit die Änderungen wirksam werden, muss das System neu gestartet werden.

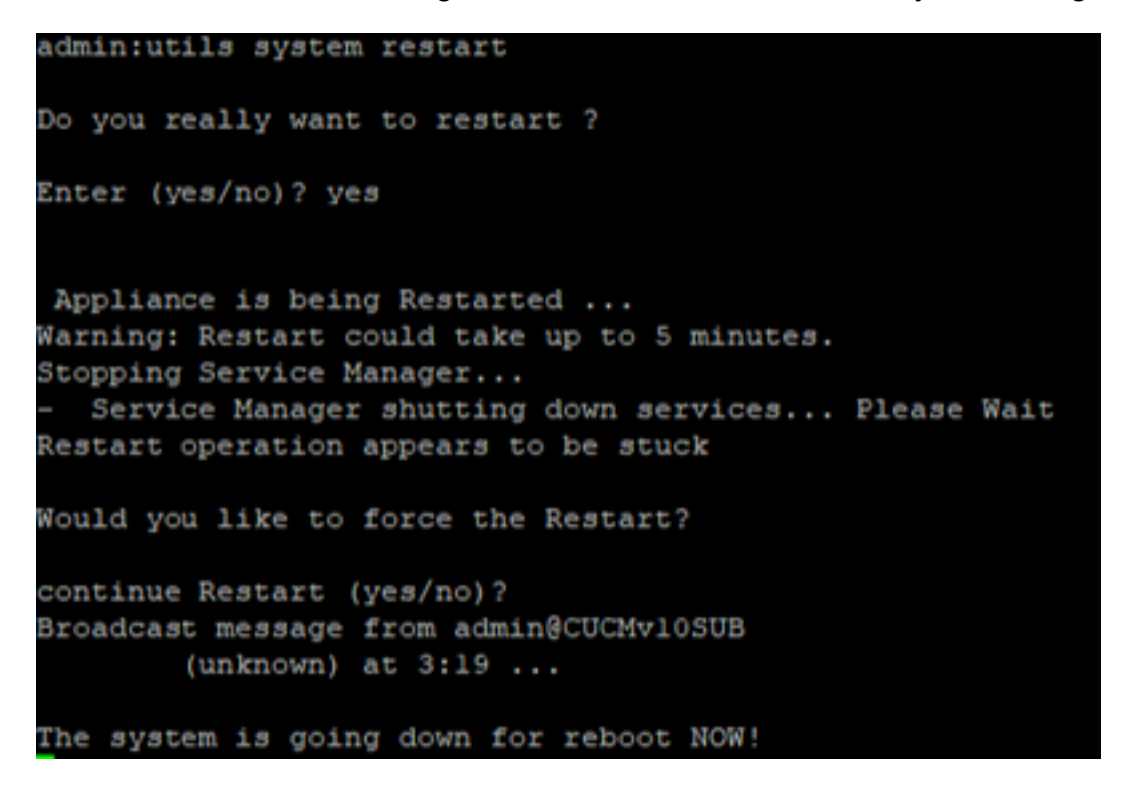

**Tipp:** Verwenden Sie ein unterstütztes Verfahren, um das System neu zu starten <u>Herunterfahren oder Neustart des Systems</u>

Schritt 10. Um die im System ausgeführten Wiederherstellungsvorgänge anzuzeigen, navigieren Sie zu Restore > History.

| 0.808     | Disaster Recovery 5<br>For Coco United Communication | ystem<br>• Intrine |                               | 1        | Institute Animate<br>Institute Animate | Alexand | - St       |                       |    |
|-----------|------------------------------------------------------|--------------------|-------------------------------|----------|----------------------------------------|---------|------------|-----------------------|----|
| factors * | Restore * rang *                                     |                    |                               |          |                                        |         |            |                       |    |
|           | tistary                                              |                    |                               |          |                                        |         |            |                       |    |
| Ø         | nah.                                                 |                    |                               |          |                                        |         |            |                       | 13 |
| mintery   |                                                      |                    |                               |          |                                        |         |            |                       |    |
|           | Tar Officerante                                      | Backup Broke       | Completed In                  | Read     | Taraka                                 | Feature | - Benhared | <b>Falled</b> Feature | -  |
| 2019-0    | 6-18-03-32-38.tar                                    | METWORK            | The last 30-03 13-08 CDT 3003 | BUCCESS. | 10.5.2.15000-8                         | 10.00   |            |                       |    |

## Fehlerbehebung

Dieser Abschnitt enthält Informationen zur Fehlerbehebung bei Ihrer Konfiguration.

Der CUCM-Cluster (dies umfasst die CUCM-Knoten und die Cisco Instant Messaging & Presence (IM&P)-Server) muss folgende Anforderungen erfüllen:

- Port 22 offen, um die Kommunikation mit dem SFTP-Server herzustellen.
- Validierte, dass die IPsec und Tomcat Zertifikate sind nicht abgelaufen.Um die Gültigkeit der Bescheinigungen zu überprüfen,fliegen nach Cisco Unified OS Administration > Security > Certificate Management

**Hinweis:** Verwenden Sie das <u>Verfahren</u> zum Regenerieren von IPSec- und Tomcat-Zertifikaten <u>in CUCM.</u>

- Stellen Sie sicher, dass die Datenbankreplikation eingerichtet wurde und keine Fehler oder Diskrepanzen zwischen den CUCM Publisher- und den IM&P Publisher-Servern zeigt.
- Überprüfen Sie die Erreichbarkeit zwischen den Servern und dem SFTP-Server.
- Überprüfen Sie mit dem Befehl, ob alle Server im Cluster authentifiziert sind. show network cluster.

Wenn Fehler bei der Sicherung oder Wiederherstellung gemeldet werden und weitere Unterstützung erforderlich ist, müssen diese Protokolle gesammelt und an das Technical Assistance Center (TAC) weitergegeben werden:

- Cisco DRF-Masterprotokolle
- Lokale Cisco DRF-Protokolle
- Fehlerprotokolle von der Seite Aktueller Status von DRF
- Zeitstempel der Ausgabe

## Zugehörige Informationen

• Unterstützte SFTP-Server

#### Informationen zu dieser Übersetzung

Cisco hat dieses Dokument maschinell übersetzen und von einem menschlichen Übersetzer editieren und korrigieren lassen, um unseren Benutzern auf der ganzen Welt Support-Inhalte in ihrer eigenen Sprache zu bieten. Bitte beachten Sie, dass selbst die beste maschinelle Übersetzung nicht so genau ist wie eine von einem professionellen Übersetzer angefertigte. Cisco Systems, Inc. übernimmt keine Haftung für die Richtigkeit dieser Übersetzungen und empfiehlt, immer das englische Originaldokument (siehe bereitgestellter Link) heranzuziehen.